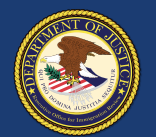

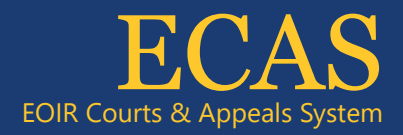

## Case Portal Request a Bond

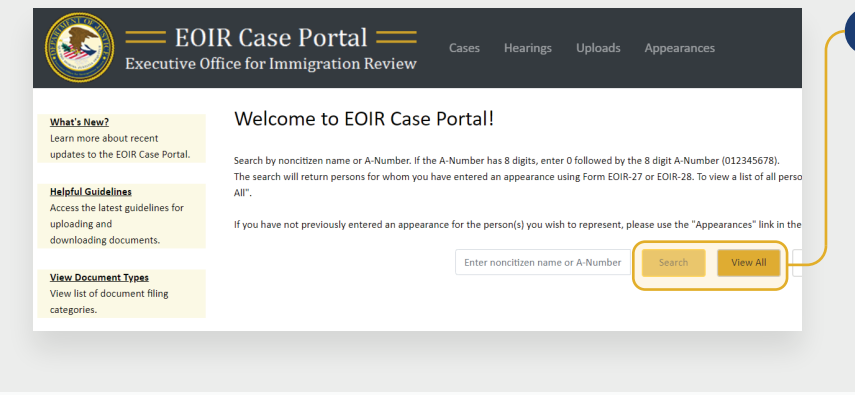

| umber: III04800-881, T           | INTROPIA, TERTISOPIA                                                                                       |                       | Court Informati                       | on         |                                      |                       |
|----------------------------------|----------------------------------------------------------------------------------------------------|-----------------------|---------------------------------------|------------|--------------------------------------|-----------------------|
| elect Case to View Deta          | ails.                                                                                                    |                       | Case Type:                            | Removal    |                                      |                       |
| Removal                          | Charging Doc. Date: 12/04/2020                                                                             | Case Pending          | Charging Doc.<br>Date:                | 12/04/2020 |                                      |                       |
| Bond                             | Charging Doc. Date: 12/04/2020<br>Bond Request Date: 12/04/2020                                            | Case Pending          | Noncitizen Name:<br>Hearing Location: | NA         | Immigration                          | 401 W PEACHTREE ST, 1 |
| Reasonable Fear Case             | Charging Doc. Date: 12/03/2020                                                                             | Case Pending          | Next Case<br>Hearing:                 | NA         | U Decision<br>Date:                  | NA                    |
| 1 of list. Please file a Form EC | OIR-27 or EOIR-28 using "Appearances" li<br>view additional cases.                                         | link in the header to |                                       |            | IJ Decision:                         | This case is pending. |
| Reasonable Fear Case             | Charging Doc. Date: <b>12/03/2020</b><br>OIR-27 or EOIR-28 using "Appearances" h<br>view additional cases. | ink in the header to  | Next Case<br>Hearing:                 | NA         | IJ Decision<br>Date:<br>IJ Decision: | NA<br>This case       |

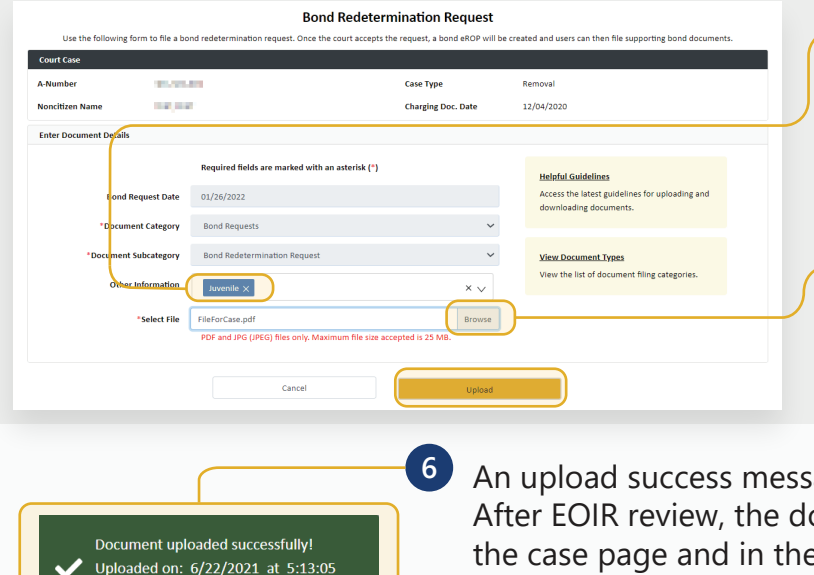

PM

To search for a specific case, enter the A-Number or name on the Case Portal homepage (Welcome to EOIR Case Portal) and click Search. For a list of all persons you represent, click View All.

You will only see cases for which you have an approved Form EOIR-27 or EOIR-28 on file. To file a new Form EOIR-27 or EOIR-28, use the "Appearances" link at the top of the screen.

2 Locate and click the applicable case in the Select Case to View Details section. Once selected, the case will be highlighted.

NOTE: All cases and appeals are displayed on one screen, including closed and pending cases and associated appeals. The upper right portion of the screen provides information specific to a selected case or appeal.

3 Click Request a Bond.

The Bond Redetermination Request screen opens. The Bond Request Date populates with today's date. The Document Category populates with "Bond Requests." Click Other Information and select all that apply.

Click the **Browse** button and select a file, then click the **Upload** button.

NOTE: Documents must be 25MB or less (Format-PDF, JPG, or JPEG only)

An upload success message appears and the document awaits EOIR review. After EOIR review, the document status (accepted or rejected) is updated on the case page and in the **Uploads** section. If the file contains a virus, a message appears indicating a different file must be uploaded.

Technical Support: 1-877-388-3842 or ECAS.techsupport@usdoj.gov

Registered users can access Case Portal by visiting justice.gov/eoir/ecas and clicking Attorneys and Accredited Representatives.

5

Updated January 2022